# Wifi TDR setup in M5Stack

## 1. Download all files to PC desktop

Instructions for downloading the files are available in <u>https://github.com/an0nio/tdrwifi</u>

| ividades 🛛 单 Navegador web Firefox 🕶       |                                                                                | lun 22:39                                                                                                    |                        |      |         | r 49  |    |
|--------------------------------------------|--------------------------------------------------------------------------------|----------------------------------------------------------------------------------------------------|------------------------|------|---------|-------|----|
| itHub - anOnio/tdrwif: Software compatible | with Campbell TDR-100 to aquire waveforms, measure vol                         | lumetric water content (θ) and the bulk electrical conductivity (σ) v                                                                                                    | ia Wifi through M5Stac | ( Mo | tilla F | refox | 91 |
| prreo :: Entrada × O GitHub - anOnio       | o/tdrwifi: ∶× +                                                                |                                                                                                    |                        |      |         |       |    |
| → C ŵ                                      | om/an0nio/tdrwifi                                                              | 🧟 Buscar                                                                                                    | 10                     |      | 0       | ۵ 🖪   | Þ  |
| Marcadores - ×                             | Linux or OSX                                                                   |                                                                                                    |                        |      |         |       |    |
| uscar marcadores                           | Hardware needed                                                                |                                                                                                    |                        |      |         |       |    |
| Barra de herramientas de mar               | M5Stack                                                                        |                                                                                                    |                        |      |         |       |    |
| Menú Marcadores                            | RS232 to TTL serial port converter m                                           | odule DB9 connector                                                                                                    |                        |      |         |       |    |
| © Recent Tags                              | Null modern serial cable DB9 male - I                                          | DB9 male                                                                                                    |                        |      |         |       |    |
| Ubuntu and Free Software li                | Software needed                                                                |                                                                                                    |                        |      |         |       |    |
| Mozilla Firefox                            | and all Denote Mine Dates and I to                                             | Real and the second second secon |                        |      |         |       |    |
| G gnula.nu - Buscar con Google             | Isnell: Remote MicroPython shell, to a     MERumon: To hum a firmware to insta | access nash memory mostack.                                                                                                    |                        |      |         |       |    |
| B Horde :: My Portal                       | <ul> <li>MSBurner: To burn a tirmware to insta</li> </ul>                      | ai i DRwiii.                                                                                                    |                        |      |         |       |    |
| GitHub - anOnio/tdrwifi: Sof               | Installation                                                                   |                                                                                                    |                        |      |         |       |    |
| Otros marcadores                           | - Install scholl                                                               |                                                                                                    |                        |      |         |       |    |
| TusPeliculasHD   Ver Pelicul               | <ul> <li>Instan i snen</li> </ul>                                              |                                                                                                    |                        |      |         |       |    |
| B Murieron por encima de sus               | <ul> <li>Install m5Burner and burn last version</li> </ul>                     | n (works fine untill version UIFlow-v1.4.3)                                                                                                    |                        |      |         |       |    |
|                                            | Download this repo and unzip                                                   |                                                                                                    |                        |      |         |       |    |
|                                            | <ul> <li>Run rshell micropython:</li> </ul>                                    |                                                                                                    |                        |      |         |       |    |
|                                            | \$ rshellbuffer-size=32port                                                    | t=/dev/ttyUSB*baud=115200                                                                                                    |                        |      |         |       |    |
|                                            | where * is the conexion USB port ( * =                                         | = 0,1,2)                                                                                                    |                        |      |         |       |    |
|                                            | <ul> <li>Copy /tdrwifi-master/web/ from for</li> </ul>                         | older where you unzip this repo to m5Stack flash memory:                                                                                                    |                        |      |         |       |    |
|                                            | <pre>\$ cp -r '/FOLDER/tdrwifi-master/</pre>                                   | /web/' /flash                                                                                                    |                        |      |         |       |    |
|                                            | <ul> <li>Install TDRWifi on m5STack (6 first st</li> </ul>                     | teps explained on this video):                                                                                                    |                        |      |         |       |    |
|                                            | <ul> <li>Click button on m5stack and pres</li> </ul>                           | ss button configuration                                                                                                    |                        |      |         |       |    |
|                                            | <ul> <li>Select: Switch to Internet mode</li> </ul>                            |                                                                                                    |                        |      |         |       |    |
|                                            | <ul> <li>Connect to Wifi access point disp</li> </ul>                          | played on the screen                                                                                                    |                        |      |         |       |    |

## 2- Open M5Stack display

Open terminal:

## Desktop/M5Burner\_Linux\$ ./M5Burner

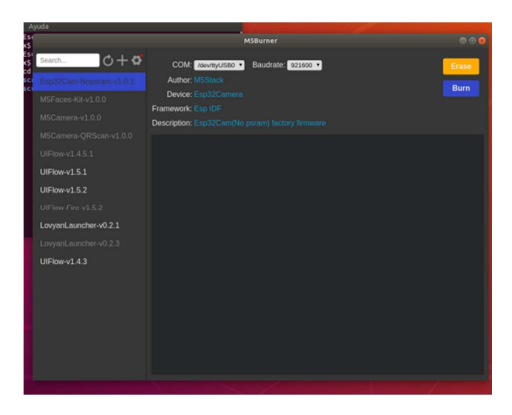

Install Uiflow-v.1.5.2.

Erase M5Stack memory Erase Burn Close display

### 3. Enter in flash memory

Open terminal /Desktop/rshell --buffer-size=32 --port=/dev/ttyUSB0 -baud=115200

If it does not work, go to the M5Stack and select *Switch mode* ==> *APP MODE* ==> *Reboot* >> and try again

#### 4. Copy web on flash memory

Open terminal and write /home/myusername/Desktop/M5Burner\_Linux> cp -r '/home/myusername/Desktop/tdrwifimaster/web' /flash/

#### 5. Connect USB in M5Stack

Exit M5Stack and select Switch mode ==> USB MODE ==> Reboot >>

#### 6. Copy program in M5Stack

Exit terminal and enter again

| UIFlow-Desktop-IDE_Linux           |  |  |
|------------------------------------|--|--|
| UIFlow-Desktop-IDE                 |  |  |
| ./bin/uiflow-desktop-ide           |  |  |
| Desktop/UIFlow-Desktop-IDE_Linux\$ |  |  |
|                                    |  |  |

Desktop/UIFlow-Desktop-IDE\_Linux\$ ./bin/uiflow-desktop-ide

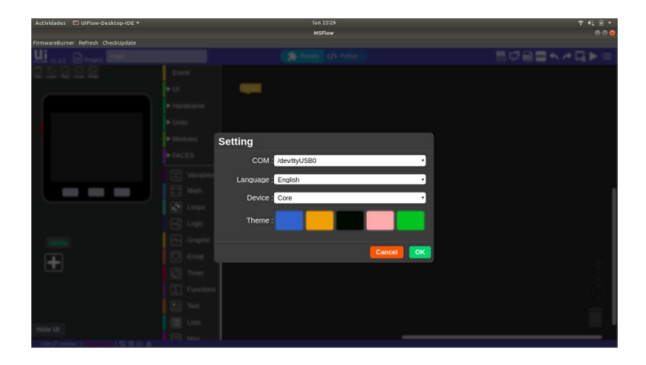

Click OK

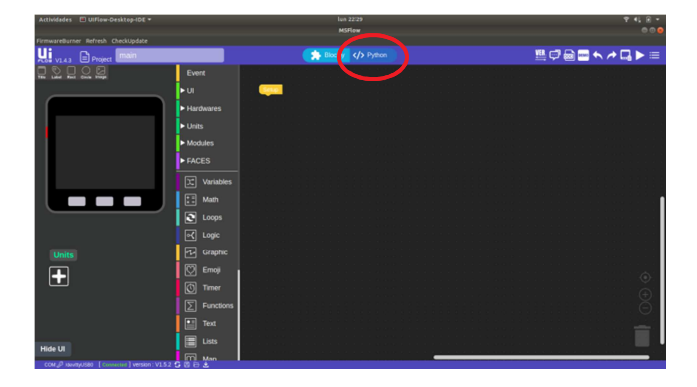

Click on Python and remove the program

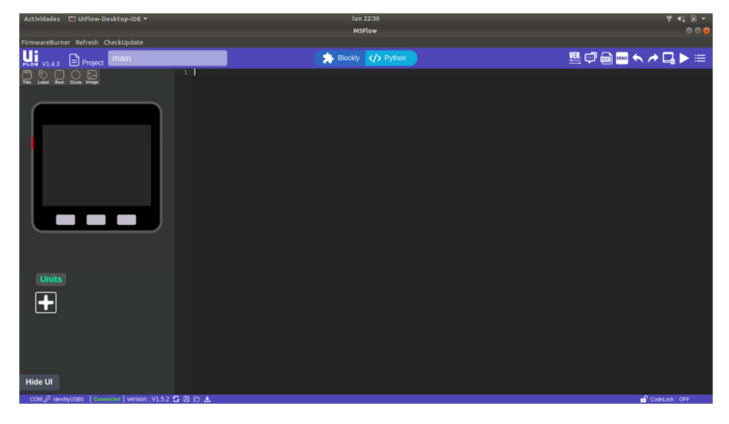

Copy program, which is located at and paste it in the display

Desktop/tdrwifi-master/m5Comunication.py

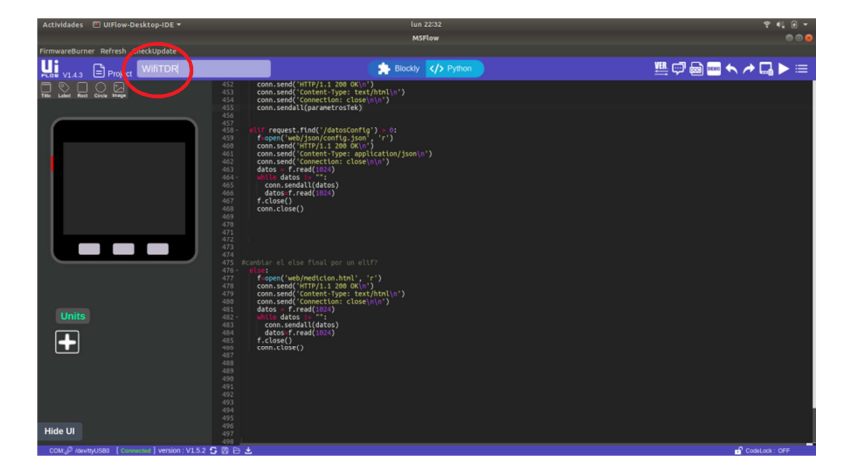

Write the title WIFITDR

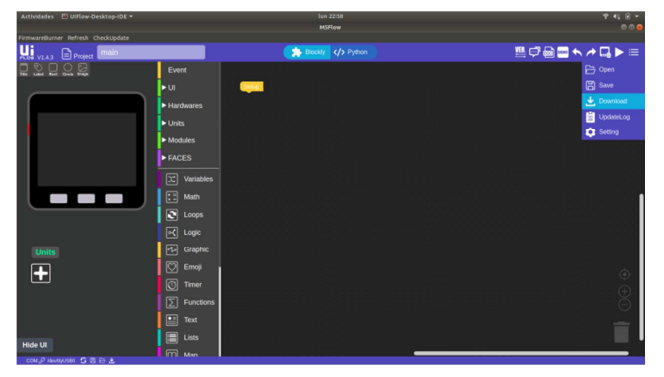

Download